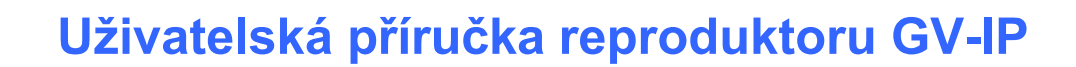

Tento dokument popisuje, jak přidat a ovládat reproduktor GV-IP pomocí aplikací GV-Control Center, GV-Edge Recording Manager a GV-VMS. A jak lokalizovat reproduktor a aktualizovat jeho firmware pomocí sad pro nastavení reproduktoru GV-IP.

| 1. | Kom   | patibilní software                               | 1  |
|----|-------|--------------------------------------------------|----|
| 2. | Přidá | ní do GV-Control Center / Edge Recording Manager | 2  |
|    | 2.1   | Hledání řečníka                                  | 2  |
|    | 2.2   | Ruční přidání reproduktoru                       | 3  |
|    | 2.3   | Přiřazení reproduktoru ke kameře                 | 4  |
|    | 2.4   | Ovládání reproduktorů                            | 5  |
| 3. | Přidá | ní do systému GV-VMS                             | 7  |
|    | 3.1   | Hledání řečníka                                  | 7  |
|    | 3.2   | Ruční přidání reproduktoru                       | 8  |
|    | 3.3   | Přiřazení reproduktoru ke kameře                 | 9  |
|    | 3.4   | Ovládání reproduktorů                            | 9  |
| 4. | Sady  | pro nastavení reproduktorů GV-IP                 | 11 |
|    | 4.1   | Změna IP adresy                                  | 14 |
|    | 4.2   | Aktualizace firmwaru                             | 15 |

## 1. Kompatibilní software

- GV-Control Center V4.2.0 nebo novější
- GV-VMS V17.4.7 / V18.3.2 nebo novější, vyžadovány opravné soubory
- GV-Edge Recording Manager verze pro Windows) V2.3.0 nebo novější

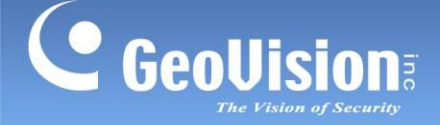

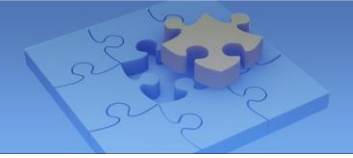

# 2. Přidání do GV-Control Center / Edge Recording Manager

Přidejte reproduktor do aplikace GV-Control Center / Edge Recording Manager a přiřaďte reproduktor kanálu.

#### 2.1 Hledání řečníka

Chcete-li používat funkci automatického vyhledávání, musí být reproduktor nainstalován ve stejné síti LAN jako GV-Control Center / Edge Recording Manager.

- 1. V seznamu hostitelů klikněte na tlačítko Add> Add Host> Search Host.
- 2. V dialogovém okně Hledat hostitele vyberte nalezený reproduktor.
- Budete vyzváni k zadání ID a hesla. Ve výchozím nastavení je ID admin a Heslo admin123.
   Klikněte na tlačítko OK.
- 4. Můžete přidat více IP reproduktorů zadáním jejich příslušných ID a hesel.
- 5. Klikněte na tlačítko **Přidat vybrané hostitele**. Reproduktor se přidá do seznamu hostitelů.

**Poznámka**: Chcete-li změnit výchozí ID a heslo, musíte nainstalovat sadu pro nastavení reproduktoru GV-IP a vstoupit do **nastavení**> **ONVIFParam**. Viz část *4. Sady pro nastavení reproduktorů GV-IP*.

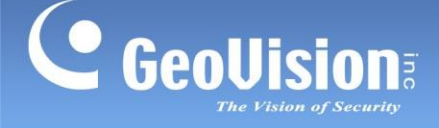

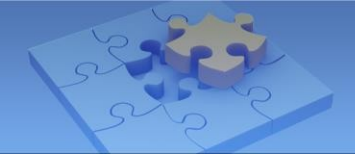

#### 2.2 Ruční přidání reproduktoru

Chcete-li použít tuto metodu, musíte již znát IP adresu reproduktoru, abyste jej mohli přidat do aplikace GV-Control Center / Edge Recording Manager.

**Poznámka**: Reproduktor má ve výchozím nastavení IP adresu s podporou DHCP a nemá žádnou pevnou IP adresu. Informace o zjišťování jeho IP adresy naleznete v části *3. Sady pro nastavení reproduktoru GV-IP*.

- 1. V seznamu hostitelů klikněte na tlačítko Add> Add Host> Add IP Speaker.
- 2. V tomto dialogovém okně nakonfigurujte následující nastavení:

| Host Name | Host 1 |
|-----------|--------|
| Address   |        |
| ID        |        |
| Password  |        |
| HTTP Port | 554 (5 |

- Název hostitele: Jméno řečníka.
- Adresa: Zadejte IP adresu reproduktoru.
- ID a heslo: Zadejte ID a heslo. Ve výchozím nastavení je ID admin a heslo admin123.
- Port HTTP: Ve výchozím nastavení je to port 554.
- 3. Kliknutím na tlačítko **Update Information (Aktualizovat informace)** *S*zkontrolujte, zda je reproduktor úspěšně připojen.
- 4. Klikněte na tlačítko **OK**. Reproduktor se přidá do seznamu hostitelů.

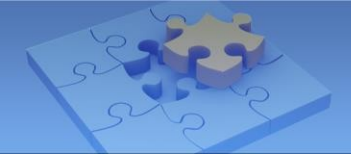

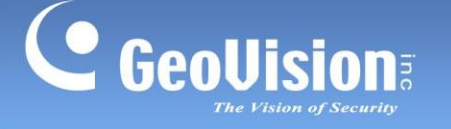

# 2.3 Přiřazení reproduktoru ke kameře

Reproduktor můžete přiřadit k fotoaparátu následujících hostitelů: VMS/DVR/NVR, IP kamera, videoserver, nahrávací server, SNVR, FR server, AI Guard, USAVision HD DVR/NVR/SNVR, USAVision IP kamera.

- 1. V seznamu hostitelů klikněte pravým tlačítkem myši na podporovaného hostitele a vyberte možnost **Nastavení** reproduktoru IP.
- 2. Vyberte reproduktor v části Speaker Device a klikněte na tlačítko **OK.** Reproduktor je přiřazen.

| amera Name | Speaker Device |  |  |  |  |
|------------|----------------|--|--|--|--|
| V-TBL8810  | GV-IPSS40 💌    |  |  |  |  |

Existují dva způsoby vysílání zvuku prostřednictvím přidruženého reproduktoru:

- 1. Přepněte fotoaparát do režimu živého náhledu a klikněte na ikonu **Mikrofon**  $\P$  pro vysílání.
- 2. Klikněte na řečníka v seznamu hostitelů, který chce vysílat. Viz 2.4 Ovládání reproduktorů níže.

#### Poznámka:

- 1. Pokud chcete kameru přiřadit k jinému reproduktoru, odstraňte obraz kamery z okna živého náhledu dříve, než povolíte další reproduktor pomocí nastavení IP reproduktoru.
- 2. Reproduktor můžete přiřadit k více kamerám.

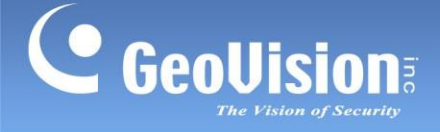

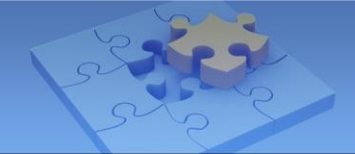

## 2.4 Ovládání reproduktorů

Před vysíláním se ujistěte, že je v systému GV-Control Center / Edge Recording Manager nainstalován mikrofon.

• **Vysílání One-to-One:** Stisknutím a podržením ikony reproduktoru můžete vysílat zvuk přes konkrétní reproduktor. Když reproduktor vysílá, ikona se změní na oranžovou.

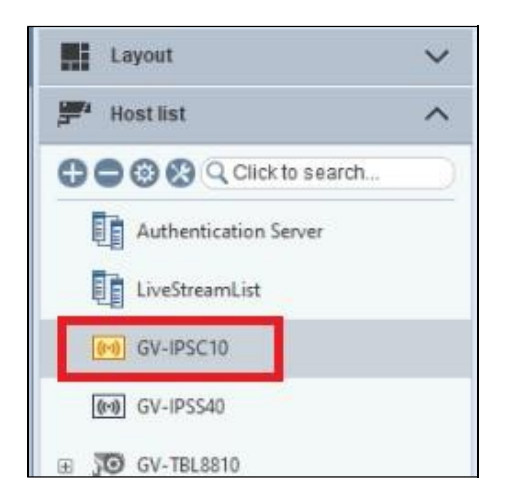

• **Objem:** Chcete-li změnit hlasitost, klikněte pravým tlačítkem myši na ikonu reproduktoru a vyberte možnost **Nastavení hlasitosti**.

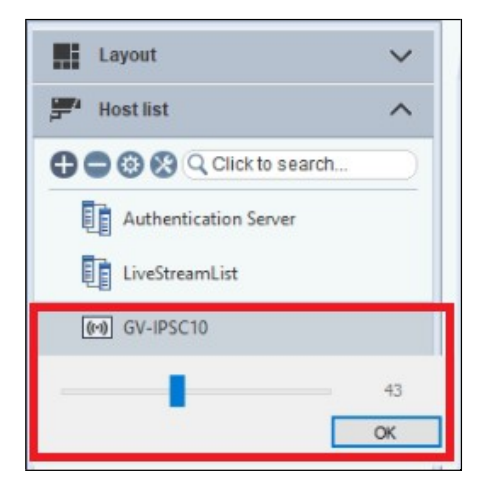

- Přehrát soubor WAV:
  - 1. Klikněte pravým tlačítkem myši na ikonu reproduktoru, vyberte možnost **Přehrát vlnový soubor** a vyhledejte soubor .WAV, který chcete přehrát.
  - Když se zobrazí zpráva "Want to Repeat Wave File?", klikněte na Yes, aby soubor WAV přehrával nepřetržitě.
  - 3. Chcete-li přehrávání zastavit, dvakrát klikněte na ikonu reproduktoru.

 Skupinové vysílání: Chcete-li vysílat zvuk prostřednictvím více reproduktorů, vyberte v seznamu hostitelů více reproduktorů, klikněte na jeden z nich pravým tlačítkem myši a vyberte možnost Přidat do služby vysílání, čímž se zobrazí níže uvedené ovládací okno.

| Broadcast Ser | vice          |        | ×          |
|---------------|---------------|--------|------------|
| Host Name     | IP            | Status | ×-         |
| GV-IPSH30     | 192.168.8.93  | On     |            |
| GV-IPSH30     | 192.168.0.252 | On     | $\bigcirc$ |
| GV-IPSH30     | 192.168.8.80  | On     | VV         |
|               |               |        |            |

| Ne. | Název          | Popis                                                                                                    |
|-----|----------------|----------------------------------------------------------------------------------------------------|
| 1   | Hostitel       | Vyberte požadované hostitele pro vysílání zvuku.                                                         |
|     |                | ■ Vybrat zvukový soubor: Vyhledejte soubor .wav, který chcete přehrát.                                   |
| 2   | Nastavení      | Neprůhlednost: Zvolte úroveň neprůhlednosti okna od 20 % (zcela průhledné) do 100 % (zcela neprůhledné). |
|     |                | ■ Vždy na vrcholu: Okno se vždy zobrazí v horní části obrazovky.                                         |
| 3   | Vysílání       | Spuštění/zastavení zvukového vysílání.                                                                   |
| 4   | Přehrát soubor | Po výběru zvukového souboru klikněte na tlačítko pro spuštění/zastavení přehrávání.                      |

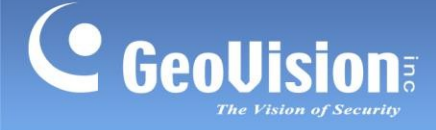

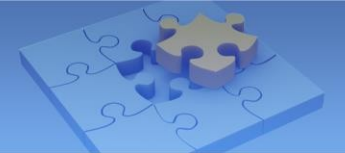

# 3. Přidání do systému GV-VMS

## 3.1 Hledání řečníka

Chcete-li používat funkci automatického vyhledávání, musí být reproduktor nainstalován ve stejné síti LAN jako systém GV-VMS.

1. V části IP Speaker v seznamu obsahu klikněte na tlačítko Add> Scan Device.

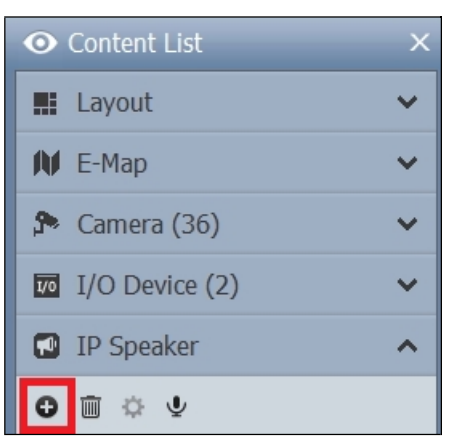

- 2. V dialogovém okně Skenovat zařízení vyberte nalezené zařízení.
- Jste vyzváni k zadání ID a hesla. Ve výchozím nastavení je ID admin a Heslo admin123. Klikněte na tlačítko OK.
- 4. Klikněte na tlačítko **Přidat vybraná zařízení**. Reproduktor se přidá do seznamu obsahu.

**Poznámka**: Chcete-li změnit výchozí ID a heslo, musíte nainstalovat sadu pro nastavení reproduktoru GV-IP a vstoupit do **nastavení**> **ONVIFParam**. Viz část *4. Sady pro nastavení reproduktorů GV-IP.* 

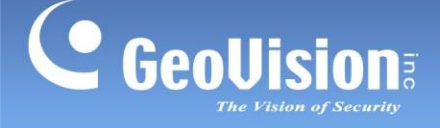

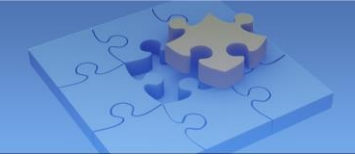

## 3.2 Ruční přidání reproduktoru

Chcete-li použít tuto metodu, musíte již znát IP adresu reproduktoru, abyste jej mohli přidat do systému GV-VMS.

**Poznámka**: Reproduktor má ve výchozím nastavení IP adresu s podporou DHCP a nemá žádnou pevnou IP adresu. Informace o zjišťování jeho IP adresy naleznete v části *3. Sady pro nastavení reproduktoru GV-IP*.

1. V seznamu obsahu pod položkou IP Speaker klikněte na tlačítko Add> Add IP Speaker.

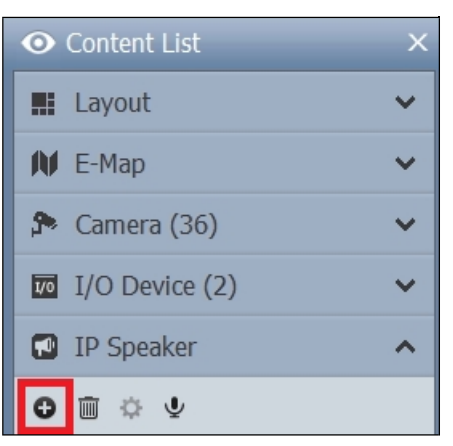

- 2. V dialogovém okně Přidat IP reproduktor nakonfigurujte následující nastavení:
  - Jméno: Jméno řečníka.
  - IP: Zadejte IP adresu reproduktoru.
  - Přístav: V případě potřeby jej změňte nebo ponechte výchozí hodnotu 554.
  - ID a heslo: Zadejte ID a heslo. Ve výchozím nastavení je ID admin a heslo admin123.
- 3. Klikněte na tlačítko **OK**. Řečník se přidá do seznamu obsahu.

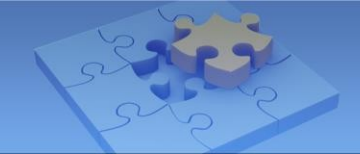

# 3.3 Přiřazení reproduktoru ke kameře

V dialogovém okně Nastavení IP zařízení klikněte pravým tlačítkem myši na kameru, vyberte možnost **IP reproduktor** a vyberte reproduktor. Reproduktor můžete přiřadit k více kamerám.

| " IP Device | e Set | up |    |        |                |      |                  |               |           |       |                                           |
|-------------|-------|----|----|--------|----------------|------|------------------|---------------|-----------|-------|-------------------------------------------|
| 0           |       |    |    |        |                |      |                  |               |           |       |                                           |
|             |       |    | ID | Status | Server address | Port | Video Resolution |               | Bitrate   |       | Brand                                     |
|             |       |    | 1  | •      | 192.168.10.10  | 80   | 2560X1440(H265)  | Remote camera | setting   |       | UA-XVR1620(Channel 1)                     |
|             |       |    | 2  | •      | 192.168.10.10  | 80   | 2560X1944(H265)  | IP Speaker    | >         | Non   | e                                         |
| 2           | ×     |    | 3  | •      | 192.168.10.10  | 80   | 2560X1944(H265)  |               | 1088 kbps | GV-   | PSH30_192.168.4.170(192.168.4.170;554)    |
|             |       |    | 4  |        | 192 168 10 10  | 80   | 2560X1944(H265)  |               | 1675 kbns | V GV- | IPSH30_192.108.10.250(192.108.10.250:554) |

Existují dva způsoby vysílání zvuku prostřednictvím přidruženého reproduktoru:

- 1. Přesuňte kameru do mřížky živého náhledu a klikněte na ikonu **Mikrofon** pro vysílání.
- 2. Klikněte na řečníka v seznamu obsahu, který chcete vysílat. Viz 3.3 Ovládání reproduktorů níže.

#### 3.4 Ovládání reproduktorů

Před vysíláním se ujistěte, že je v systému GV-VMS nainstalován mikrofon.

| 0   | Content List             | × |
|-----|--------------------------|---|
|     | Layout                   | ~ |
| N   | E-Map                    | ~ |
| ۶   | Camera (36)              | ~ |
| 1/0 | I/O Device (2)           | ~ |
| ۵   | IP Speaker               | ^ |
| 0   |                          |   |
| -   | 1F                       |   |
|     | GV-IPSH30_192.168.10.250 |   |
|     | GV-IPSH30_192.168.4.170  |   |

| Funkce               | Popis                                                                                                    |
|----------------------|----------------------------------------------------------------------------------------------------|
| Přidat               | Skenovací zařízení: Zjistit reproduktory ve stejné síti LAN jako GV-VMS.                                                               |
| 0                    | Přidat skupinu: Vytvoření skupiny pro reproduktory                                                                                     |
| Odstranit            | Odstranění uvedeného řečníka nebo vytvořené skupiny.                                                                                   |
| Konfigurac<br>e<br>🌣 | Vyberte reproduktor a kliknutím na ikonu nakonfigurujte jeho název, IP adresu, port, přihlašovací ID a heslo.                          |
| Reprodukto<br>r      | Stiskněte a podržte ikonu . Ikona se změní na zelenou 🜀 . Operátor pak může vysílat zvuk prostřednictvím vybrané skupiny reproduktorů. |
| Reprodukto<br>r      | Stiskněte a podržte ikonu . Ikona změní barvu na modrou 🖬 . Operátor pak může vysílat zvuk prostřednictvím vybraného reproduktoru.     |

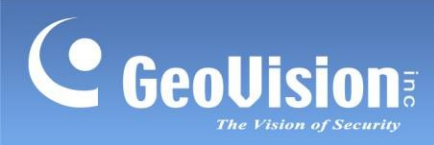

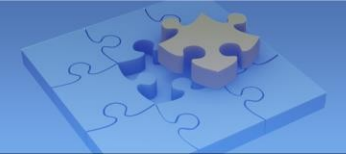

Po kliknutí pravým tlačítkem myši na reproduktor v seznamu obsahu se zobrazí následující možnosti:

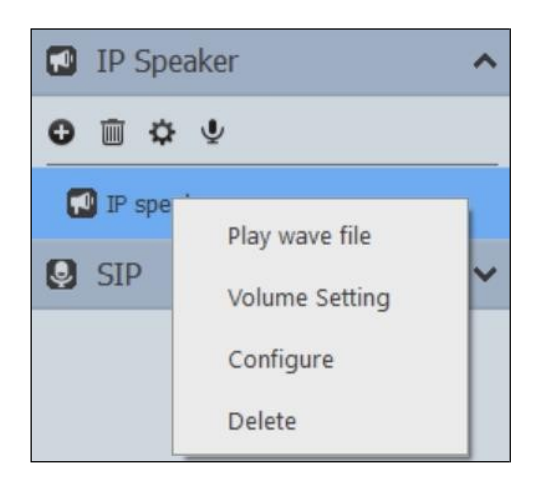

| Funkce               | Popis                                                                                               |
|----------------------|----------------------------------------------------------------------------------------------------|
| Přehrát soubor WAV   | Přehraje vybraný soubor WAV. Chcete-li přehrávání zastavit, dvakrát klikněte na ikonu reproduktoru. |
| Nastavení hlasitosti | Změní hlasitost reproduktoru.                                                                       |
| Konfigurace          | Změní nastavení připojení reproduktoru.                                                             |
| Odstranit            | Odebere reproduktor ze seznamu obsahu.                                                              |

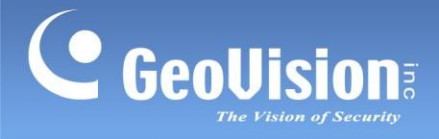

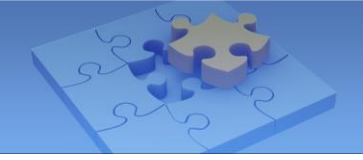

# 4. Sady pro nastavení reproduktorů GV-IP

Stáhněte si a nainstalujte sady pro nastavení reproduktorů GV-IP z naší stránky pro stahování.

| Home |    | Set by IP addr |              |              |                |  |               |              |                                                   |
|------|----|----------------|--------------|--------------|----------------|--|---------------|--------------|---------------------------------------------------|
|      | IP | addr of the ta | rget device: | 192.168.1.10 |                |  |               |              | QueryTo                                           |
|      |    | Device Param L | .ist         |              |                |  |               |              |                                                   |
|      |    | ALL GV-IPSC10  |              |              |                |  |               |              |                                                   |
|      |    |                | ID           | RunMode      | IP             |  | MAC           | MachID       | Satting                                           |
|      |    | GV-IPSC10      | 1            | RUN          | 192.168.30.151 |  | 00-13-E2-28-E | 3A480C001416 | Second                                            |
|      |    |                |              |              |                |  |               |              | Pos                                               |
|      |    |                |              |              |                |  |               |              | 🏋 Update                                          |
|      |    |                |              |              |                |  |               |              | 🔶 Working                                         |
|      |    |                |              |              |                |  |               |              | Reset                                             |
|      |    |                |              |              |                |  |               |              |                                                   |
|      |    |                |              |              |                |  |               |              |                                                   |
|      |    |                |              |              |                |  |               |              |                                                   |
|      |    |                |              |              |                |  |               |              |                                                   |
|      |    |                |              |              |                |  |               |              |                                                   |
|      |    |                |              |              |                |  |               |              |                                                   |
|      |    |                |              |              |                |  |               |              |                                                   |
|      |    |                |              |              |                |  |               |              |                                                   |
|      |    |                |              |              |                |  |               |              |                                                   |
|      |    |                |              |              |                |  |               |              |                                                   |
|      |    |                |              |              |                |  |               |              | BCastSend                                         |
|      |    |                |              |              |                |  |               |              | <ul> <li>✓ BCastSend</li> <li>✓ MachID</li> </ul> |

Ovládací prvky v okně:

| Funkce         | Popis                                                                                                    |
|----------------|----------------------------------------------------------------------------------------------------|
| ۰.             | Vyberte jednu z karet síťového rozhraní, pokud je nainstalována.                                                                          |
| Dotaz na       | Pokud již znáte IP adresu reproduktoru, zadejte jeho IP adresu do levého pole a kliknutím na tlačítko <b>Query</b> jej vyhledejte v síti. |
| Dotaz<br>Query | Zjistěte IP adresu reproduktoru ve stejné síti LAN jako sady pro nastavení reproduktorů GV-<br>IP a GV-Control Center.                    |

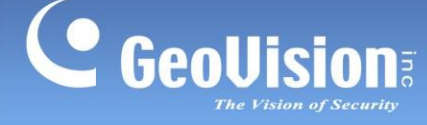

Nastavení

Setting

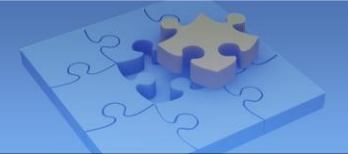

# nastavení je Use ID admin a Password admin123.

#### [NormParam]

- DevID: ID zařízení.
- Nastavení parametrů sítě Dev: Nastavte pevnou IP adresu reproduktoru. Nebo vyberte možnost DHCP, aby byla IP adresa přidělena serverem DHCP v rámci sítě.

Po kliknutí na tlačítko Nastavení budete vyzváni k zadání Použít a Heslo. Ve výchozím

- Aktualizace IP: Tato možnost slouží k aktualizaci firmwaru reproduktoru. Zadejte IP adresu počítače použitého k aktualizaci firmwaru.
- **Potvrdit ověření:** Povolte pro kontrolu případných konfliktů IP.
- **ReVal:** Návrat k výchozímu továrnímu nastavení.

#### [ONVIFParam]

Ve výchozím nastavení je ID použití admin a heslo admin123. ID i Heslo můžete změnit.

#### [SipParam]

Připojte reproduktor GV-IP k serveru SIP. Pomocí serveru SIP zavolejte reproduktor a mluvte do mikrofonu nainstalovaného na serveru SIP, abyste mohli vysílat prostřednictvím reproduktoru.

- **Reglp:** Zadejte IP adresu serveru SIP.
- RegPort: Port serveru SIP je ve výchozím nastavení 5060.
- **Použití:** Zadejte identifikační číslo reproduktoru, jak je přiřazeno na serveru SIP.
- Heslo: Zadejte heslo reproduktoru, jak je přiřazeno na serveru SIP.

#### [Nastavení]

#### Pro sady pro nastavení reproduktorů GV-IP (V1.3.27 nebo novější)

Sady nastavení umožňují nastavení hlasitosti reproduktoru, pokud je reproduktor připojen k softwaru třetí strany (software GeoVision není podporován).

- DeVol: Změna hlasitosti reproduktoru od 0 do 100. Čím vyšší je hodnota, tím větší je hlasitost.
- Priorita/RTP: Nastavte protokol připojení na ONVIF nebo SIP.

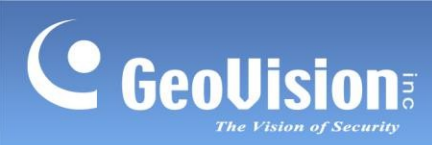

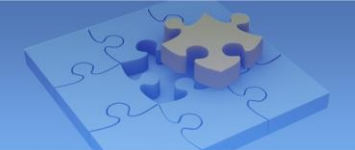

|                  | Pro sady pro nastavení reproduktorů GV-IP (starší než V1.3.27)                                                                                                    |
|------------------|----------------------------------------------------------------------------------------------------|
|                  | CompatProgram: Kompatibilní programy nechte vypnuté.                                                                                                    |
|                  | 1/PlayPriorityH, 1/PlayPriorityM, 1/PlayPriorityL: Nastavení vysoké, střední a nízké priority pro protokoly IP, SIP, ONVIF / RTSP. Výchozí pořadí priorit je IP, SIP a ONVIF / RTSP. |
| Pozice           |                                                                                                    |
| Pos              | Kliknutím na tlačítko přehrajete ukázkové video přes reproduktor.                                                                                                    |
| Aktualizace      |                                                                                                    |
| 💢 Update         | Aktualizace firmwaru reproduktoru viz 4.2 Aktualizace firmwaru.                                                                                                    |
| Pracovní stránky |                                                                                                    |
| + Working        | Změňte režim chodu reproduktoru z BOOT na RUN.                                                                                                    |
| Obnovení         |                                                                                                    |
| Reset            | Restartujte reproduktor.                                                                                                    |
| RCastSend        | Tuto možnost povolte, chcete-li k nastavení reproduktoru použít metodu vysílání, pokud se                                                                                            |
| E beastochu      | reproduktor a počítač použitý k jeho konfiguraci nacházejí v různých segmentech sítě.                                                                                                |
| MachID           | ID stroje. Povolte <b>BCastSend</b> a <b>MachID</b> pro konfigurace reproduktorů, pokud mají dva reproduktory stejnou IP adresu.                                                     |

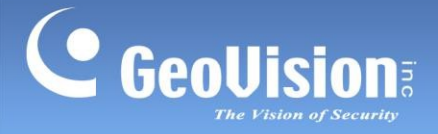

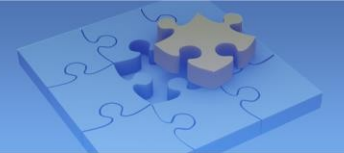

## 4.1 Změna IP adresy

Chcete-li změnit IP adresu reproduktoru, postupujte podle následujících kroků:

1. Spustit nastavení GV-IPS.

|    | GV-IPS Tools_V1.3.25                        |  |
|----|---------------------------------------------|--|
| 55 | Name<br>S concrt140d.dll D2Dcompiler 47 dll |  |
|    | GV-IPS Setting V1.3.25                      |  |

- 2. Kliknutím na tlačítko Dotaz zjistíte reproduktory ve stejné síti LAN.
- 3. Vyberte reproduktor v seznamu.
- 4. Klikněte na tlačítko Nastavení. Zobrazí se výzva k zadání ID a hesla reproduktoru.
- 5. Změňte nastavení IP adresy reproduktoru. Klepněte na tlačítko OK.

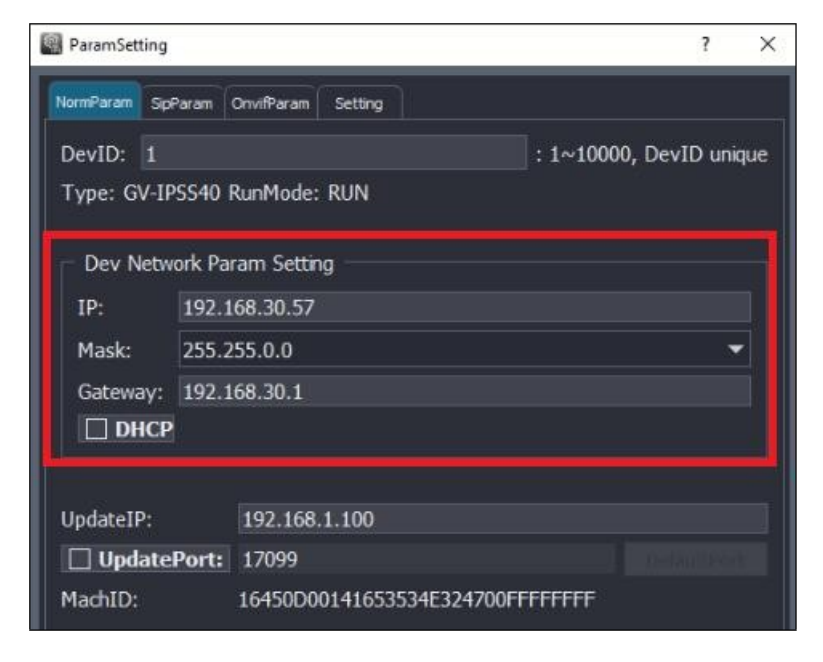

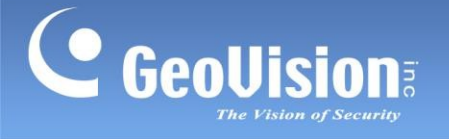

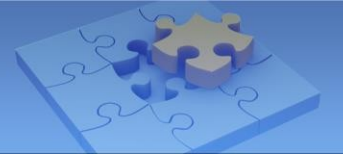

#### 4.2 Aktualizace firmwaru

Chcete-li aktualizovat firmware reproduktoru, postupujte podle následujících kroků:

1. Spustit nastavení GV-IPS.

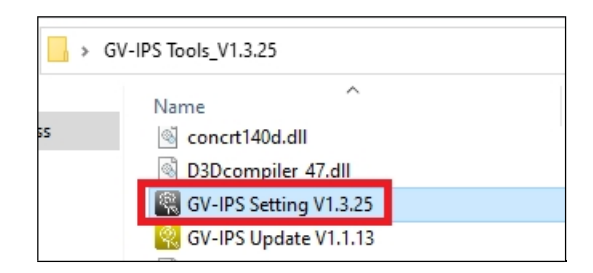

- 2. Kliknutím na tlačítko Dotaz zjistíte reproduktory ve stejné síti LAN.
- 3. Vyberte reproduktor v seznamu.
- 4. Chcete-li zadat IP adresu **počítače používaného k aktualizaci firmwaru**, klikněte na a zadejte IP adresu do pole **Update IP**.

| RaramSetting              |                    |            |            |       | ?      | $\times$ |  |
|---------------------------|--------------------|------------|------------|-------|--------|----------|--|
| NormParam SipParam        | OnvifParam Setting |            |            |       |        |          |  |
| DevID: 1                  |                    |            | : 1~10000, | DevID | ) uniq | ue       |  |
| Type: GV-IPSH30           | RunMode: RUN       |            |            |       |        |          |  |
| Dev Network Param Setting |                    |            |            |       |        |          |  |
| IP: 192.1                 | 68.30.52           |            |            |       |        |          |  |
| Mask: 255.2               | 55.255.0           |            |            |       | -      |          |  |
| Gateway: 192.1            | 68.30.1            |            |            |       |        |          |  |
| DHCP                      |                    |            |            |       |        |          |  |
|                           |                    |            |            |       |        | -        |  |
| UpdateIP:                 | 192.168.30.108     |            |            |       |        |          |  |
| UpdatePort:               | 17099              |            |            |       |        |          |  |
| MachID:                   | 1D20160014165353   | 4E324700FF | FFFFFF     |       |        |          |  |
|                           |                    |            |            |       |        |          |  |
|                           |                    |            |            |       |        |          |  |
|                           |                    |            |            |       |        |          |  |
|                           |                    |            |            |       |        |          |  |
|                           |                    |            |            |       |        |          |  |
|                           |                    |            | Bootloader | Ver:  | v1.0.  | 11       |  |
| Confirm Verif             |                    |            | Dev        | Ver:  | v1.0.  | 38       |  |
| ReVal                     |                    |            | ок         | ×     | ancel  |          |  |

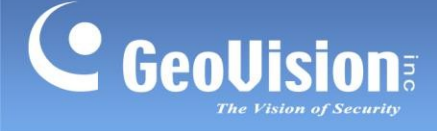

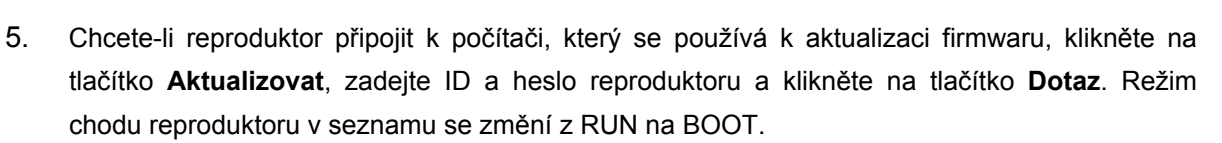

| ome | L L               | Set by IP addr —  |                   |         |               |  |                   |                  |             |      |
|-----|-------------------|-------------------|-------------------|---------|---------------|--|-------------------|------------------|-------------|------|
|     | IP                | addr of the targe | et device: 192.16 | 8.1.10  |               |  |                   |                  |             | 1    |
|     | Device Param List |                   |                   |         |               |  |                   |                  |             |      |
|     |                   | ALL GV-IPSH30     | 0 GV-IPSS40       |         |               |  |                   |                  |             | Q    |
|     |                   |                   |                   | RunMode |               |  |                   |                  | LoginStatus | -    |
|     |                   | GV-IPSH30         |                   | BOOT    | 192.168.30.52 |  | 00-13-E2-EB-4E-4E | 1D20160014165353 | ×           | - 22 |
|     |                   | GV-IPSS40         | 1                 | RUN     | 192.168.30.57 |  | 00-13-E2-28-EE-2B | 16450D0014165353 | ×           |      |
|     |                   |                   |                   |         |               |  |                   |                  |             | ж    |
|     |                   |                   |                   |         |               |  |                   |                  |             |      |

**Poznámka**: Pokud reproduktor po kliknutí na tlačítko **Aktualizovat** zmizí ze seznamu. Počkejte minutu a poté jej kliknutím na tlačítko **Dotaz** znovu zjistěte.

6. Spusťte aktualizační sady reproduktorů GV-IP.

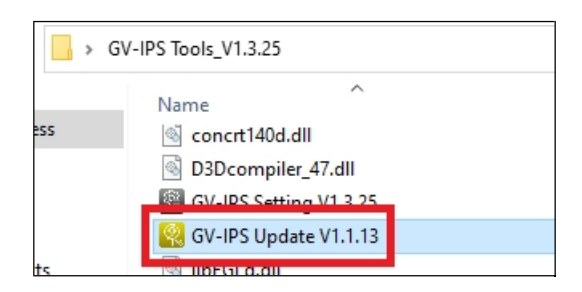

- A. Kliknutím na tlačítko **Otevřít soubor** vyhledejte soubor firmwaru.
- B、 Kliknutím na tlačítko Start vyhledáte reproduktory v režimu BOOT.

| 👰 GV-IP Speaker U | Jpdate Kits.            | ×                                  |
|-------------------|-------------------------|------------------------------------|
| Update            | fie<br>openFie<br>Start |                                    |
|                   | Ver: v1.1.13<br>devList | 🗹 fiterUnmatchedType 🔽 markHighVer |

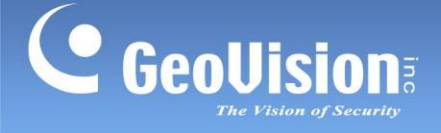

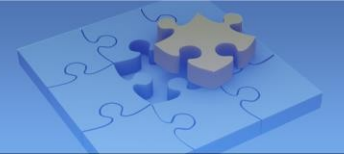

- C、 Výběr reproduktoru v seznamu
- D、 Kliknutím na tlačítko Start spustíte aktualizaci firmwaru.

|         | e G                  | V-IPSC10 : GV-IPS | C10.v1.0.33.GV-IF | 'SC10.bin      |         |                |               |
|---------|----------------------|-------------------|-------------------|----------------|---------|----------------|---------------|
| Ve<br>d | r: v1.1.13<br>evList |                   |                   |                | 🗹 filte | rUnmatchedType | ] markHighVer |
|         |                      | ID                | Ver               | IP             | State   | UpdateProgress |               |
| 1       | GV-IPSC10            | 1                 | v1.0.33           | 192.168.30.105 | Ready   | 0%             | Start         |

V uživatelském rozhraní GV-IP Speaker Update Kits:

- filterUnmatchedType: Pokud je tato možnost povolena, budou se vyhledávat pouze reproduktory se stejnou verzí firmwaru.
- markHighVer: Pokud je tato možnost povolena, zjistí se dostupná nová verze firmwaru a zobrazí se zpráva "Vyšší verze".

|  | GV-IPSC10 | 1 | v1.0.33 | 192.168.30.105 | Higher version |
|--|-----------|---|---------|----------------|----------------|
|--|-----------|---|---------|----------------|----------------|

**NEPŘÍPUSTNÉ:** Pokud je režim spuštění reproduktoru nastaven na hodnotu **BOOT**, připojení k reproduktoru se ukončí. Chcete-li změnit režim Run Mode z BOOT na RUN, vyberte reproduktor ze seznamu a klikněte na tlačítko **Working**.